# Aspecte semnalate în procesul de semnare a contractelor

# 1. Necunoașterea credentialelor

**Sesizare:** Credentialele (email instituțional și/sau parolă) nu sunt cunoscute de către utilizatori.

**Explicație:** Credentialele au fost transmise prin email în data de **8 februarie 2025**, iar pentru anumite conturi – în **16 aprilie 2025**. Acest proces a fost posibil doar în măsura în care adresa personală furnizată la înscrierea în grupul țintă al proiectului a fost corectă.

**Soluție:** Verificați atât în inbox cât și în folderul de spam/junk al adresei personale. În caz că emailul nu a fost recepționat, adresa alternativă este una greșită. În acest caz pentru schimbarea adresei în sistem scrieți un mail către **supportinovest.project@e-uvt.ro** 

# 2. Introducerea greșită a credențialele (user și/sau parloă)

Sesizare: Apare mesajul de eroare: "Email și parolă invalide".

**Explicație:** Această eroare apare atunci când se introduce incorect emailul sau parola. Copierea greșită (cu <u>spații</u> suplimentare) este o cauză frecventă.

**Soluție:** Copiați **cu atenție** credențialele din emailul primit, folosind funcția *copy-paste* și verificați să nu existe spații la început sau la sfârșit. Introduceți-le exact așa cum apar.

#### 3. Neparcurgerea Corectă a pașilor din ghidul de semnare contract

Sesizare: Mesaj de eroare: "Nu vă regăsiți în baza de date".

Explicație: Această eroare apare când nu se folosește metoda corectă de autentificare.

**Soluție:** Pentru a semna contractul, **autentificarea trebuie realizată cu contul instituțional**. Se accesează butonul **"e-UVT"**, apoi se introduce emailul instituțional și parola primită de la UVT în pagina dedicate (conform capturii de mai jos).

|                                                                                                    | Login                                  |
|----------------------------------------------------------------------------------------------------|----------------------------------------|
|                                                                                                    | Adresa mail                            |
|                                                                                                    | Introduceți adresa de mail alternativă |
| DESC<br>Digital Easy Smart Contract                                                                                                    | Parola                                 |
| DESC- Digital Easy Smart Contract este o platformatiezvoltată                                                                                 | L orig                                 |
| pentru studenți, o resursă integral electronică, destinato semnării<br>artelor instituționale interne, cu ajutorul unei semnături electronice | Login                                  |
| avansate, creată pe infrastructura proprie fără costuri externe.                                                                              | Or                                     |
|                                                                                                    | Logare cu contul instituțional UVT     |

# 4. Eroare de Tip "Whitelabel error page"

Sesizare: Apare o pagină albă sau mesaj generic de eroare (whitelabel error page).

Explicație: Această eroare apare în trei situații:

- Aveți două conturi Google active în browser (instituțional și personal).
- Atunci când linkul de acces este unul greșit
- Când browserul pe care sunteți conectat folosește date vechi stocate în cache (cu alte cuvinte anterior ați fost autentificata cu alt cont personal și s-au păstrat în memoria browserului datele vechi).

**Soluție:** Deschideți platforma **într-o fereastră incognito**. Aceasta se accesează din colțul din dreapta sus al browserului (cele trei puncte verticale → "New incognito window"). În această fereastră nu se păstrează datele vechi și veți putea accesa platforma corect.

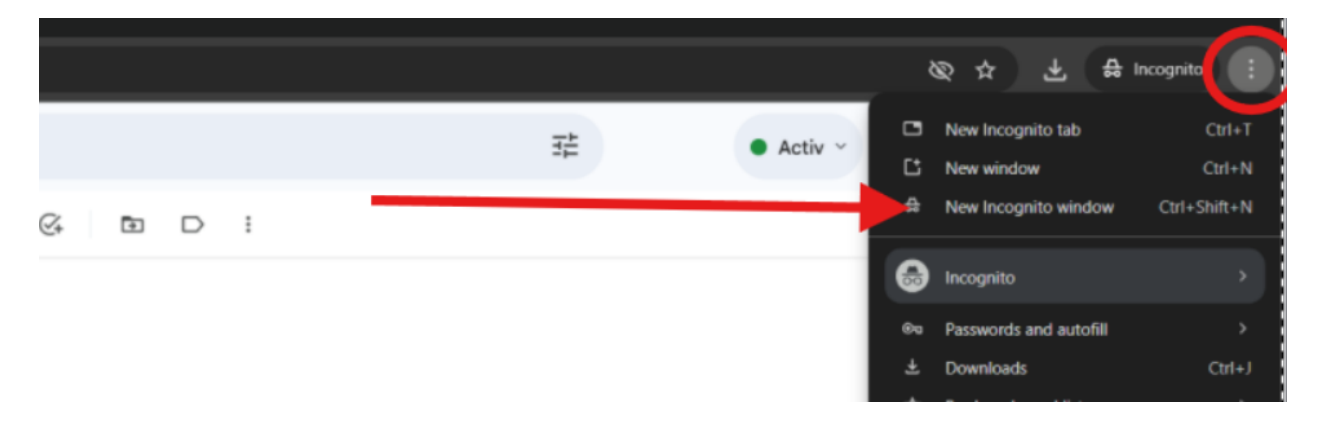

#### 5. Accesarea linkului greșit

**Sesizare:** Se accesează pagina principală a platformei **https://contracte.uvt.ro**, care nu este valabilă pentru contractul de formare aferent acestui curs.

**Soluție:** Pentru semnarea contractului de formare în cadrul acestui curs, trebuie accesat **linkul**: <u>https://contracte.uvt.ro/inovest</u>

Este important ca accesarea să se facă strict prin acest link, întrucât pe pagina principală nu aveți acces și apar diverse erori pentru că vă regăsiți în baza de date.

# 6. Încărcarea lentă a platformei

Sesizare: Platforma se încarcă greu sau cu întârziere.

**Explicație:** Acest lucru poate fi cauzat fie de conexiunea slabă la internet, fie de fluctuațiile temporare, chiar și în rețele de calitate bună.

**Soluție:** Verificați conexiunea la internet sau încercați o altă rețea. În mod normal, platforma se încarcă instant.